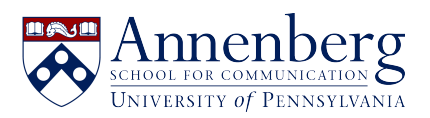

Knowledgebase > Obtaining a Dashlane Premium account > Obtaining a Dashlane Premium account

Obtaining a Dashlane Premium account Edwin Garcia - 2025-03-13 - Comments (0) - Obtaining a Dashlane Premium account

To obtain a Dashlane Premium account, go to the following steps.

1) <u>Click on this link</u> to go to Penn's Dashlane Premium distribution page.

2) Click the "Add to Cart" button and then click "Check Out" to get the product. You will be given an individualized registration code. Write this down temporarily. In the event you lose it before registering your Dashlane account, you can return to the distribution page and get the registration code again.

3) Go to <u>https://www.dashlane.com/getpremium.</u> Click on the link that says "Enter a Promo Code" and enter your registration code.

4) On the left side of the screen, Select "Premium" as your plan if needed, then enter your email address when prompted.

5) Agree to the Terms of Service and click "Complete My Purchase."

6) Follow the directions to install the Dashlane browser extension.

7) Open the browser extension and when prompted for a login, select "Create an Account."

8) Enter the same email address you used with your registration code to create your account.